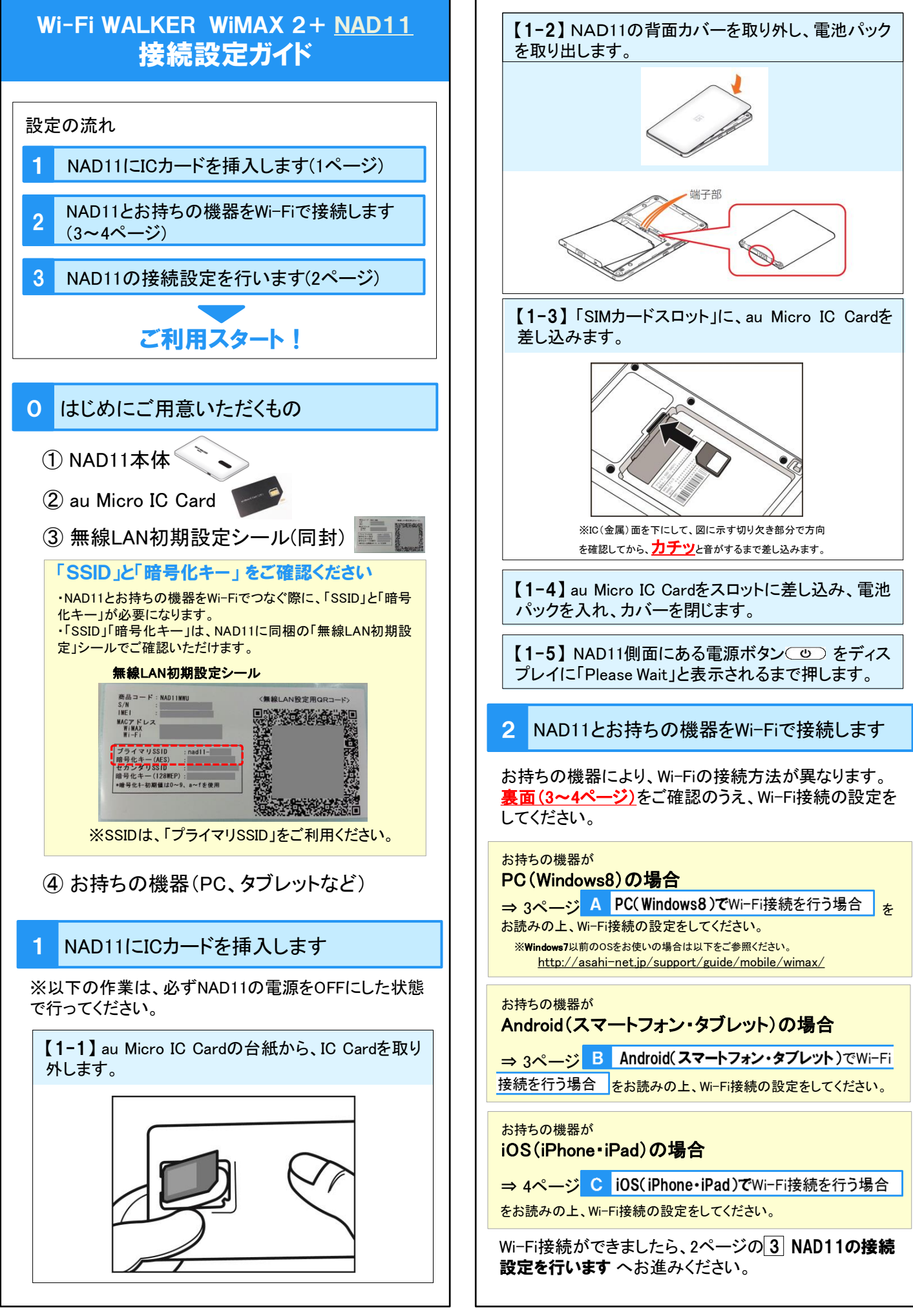

| 3 NAD11の接続設定を行います                                                                                                    |
|----------------------------------------------------------------------------------------------------|
| 【3-1】NAD11とWi-Fiで接続したお持ちの機器にて<br>ブラウザを立ち上げ、下記をアドレス欄に入力し、                                                                                                    |
| 【3-2】画面左側の「詳細設定 TOP へ」をクリックし、<br>お客様ご自身でパスワードを設定してください。<br><i>クイック</i> 設定Web<br><sub>友/ニューから詳細設定ボタンを評して、協定をスタートしましょう。<br/>「IHERETOPA」<br/>を置情報</sub>                                                |
| ファームウェアパージョン ①0053       税款ステータス ⑦インターネット利       プロファイル ⑦ssshnet       送交信データ通信量 ⑦[ロロロロロロ       退防振用 ◎nn1本                                                                                          |
| 本細胞は、第二番によるや急いクジンスが認定を受きかけます。この、管理者バスワードで人口にも助らび<br>クセスできるようになっています。バスワードで使用できるのは、半角英数字と記号です。(たと全角文字、一<br>部の特殊記号は使用できません。)名前や生年月日など、他人から類推されやすい単語を用いることは避け<br>てください。<br>パスワード ⑦<br>パスワード再入力 ⑦<br>設定 |
| 【3-3】もう一度、「詳細設定TOPへ」を選択すると、<br>ログイン画面が表示されますので、下記を入力し、<br>「ログイン」ボタンを押します。<br>ユーザ名 admin<br>パスワード 【3-2】で設定したパスワード                                                                                    |
| 【3-4】画面左に表示される項目の中から「ネット<br>ワーク設定」を押し、メニューの中から「プロファイル<br>設定」を選択します。                                                                                                    |
| 保存         現在の設定内容を保存<br>する場合は、[保存]ボタ<br>ンをクリックしてください。         プロファイルリ         ・ネットワーク設定         ・ 遊生設定         ・ 遊信量カウンター                                                                          |

| ブロファイルリスト 🦗                                                                                                    | no setup                                   | ,                                                                                                    |  |  |
|----------------------------------------------------------------------------------------------------|--------------------------------------------|----------------------------------------------------------------------------------------------------|--|--|
| •                                                                                                    |                                            | - 選択 :                                                                                                    |  |  |
|                                                                                                    |                                            |                                                                                                    |  |  |
| A                                                                                                    | プロファイ.<br>PN(接続先報                          | レ名 ⑦                                                                                                    |  |  |
|                                                                                                    | ユーザ                                        | -2 0                                                                                                    |  |  |
|                                                                                                    | パスワ<br>認証な                                 |                                                                                                    |  |  |
|                                                                                                    | гь                                         | 17 ⑦ IPv4 ・                                                                                                    |  |  |
|                                                                                                    |                                            |                                                                                                    |  |  |
| 【3-6】①入力                                                                                                    | 項目に                                        | 」<br>以下を <mark>そのまま</mark> 入力し、「設定                                                                                   |  |  |
| ボタンを押して(2                                                                                                    | ②画面を                                       | Eに表示される「保存」を押しま                                                                                                    |  |  |
| フロファイル名                                                                                                    | •                                          | asahinet                                                                                                    |  |  |
| APN(接続先情報                                                                                                    | <b>r</b> )*2                               | wx2.d.asahinet.jp                                                                                                    |  |  |
| ユーザー名*3<br>パスワード<br>認証タイプ                                                                                                    |                                            | d@wx2.d.asahinet.jp                                                                                                  |  |  |
|                                                                                                    |                                            | 0000<br>CHAP                                                                                                    |  |  |
|                                                                                                    |                                            |                                                                                                    |  |  |
| <ul> <li>(2)</li> <li>(方式) (市内) (市内) (市内) (市内) (市内) (市内) (市内) (市内</li></ul>                                                                                                    | クイック設ナ<br>トップペーソン ネット<br>プロファイル<br>プロファイルリ | EVVEO<br>ワージ設え > プロファイル設定<br>② : ハルブネ示<br>設定<br>ハー ③ matimat = 御田<br>①<br>】<br>プロファイル名 ③ matimat<br>メーザ(和品人作用) ④<br> |  |  |
| <ul> <li>(3-7)①「ネッ</li> <li>②「asahinet」を</li> <li>③画面左に表</li> <li>③本外ワーク数定</li> <li>基本数定</li> <li>基本数定</li> <li>・ 基本数定</li> <li>・ 芝ニファイル数定</li> <li>・ ブロファイル数定</li> <li>・ 逆信量カウンター</li> </ul> | トワー<br>·選択し<br>示され                         | ク設定」の「接続設定」から、<br>、「設定」を押します。<br>る「保存」を押します。<br>2<br><sup>プロファイル選択</sup> ② asahinet                                  |  |  |

このページは、「お持ちの機器で、Wi-Fi接続を行う方法」についてご案内しています。

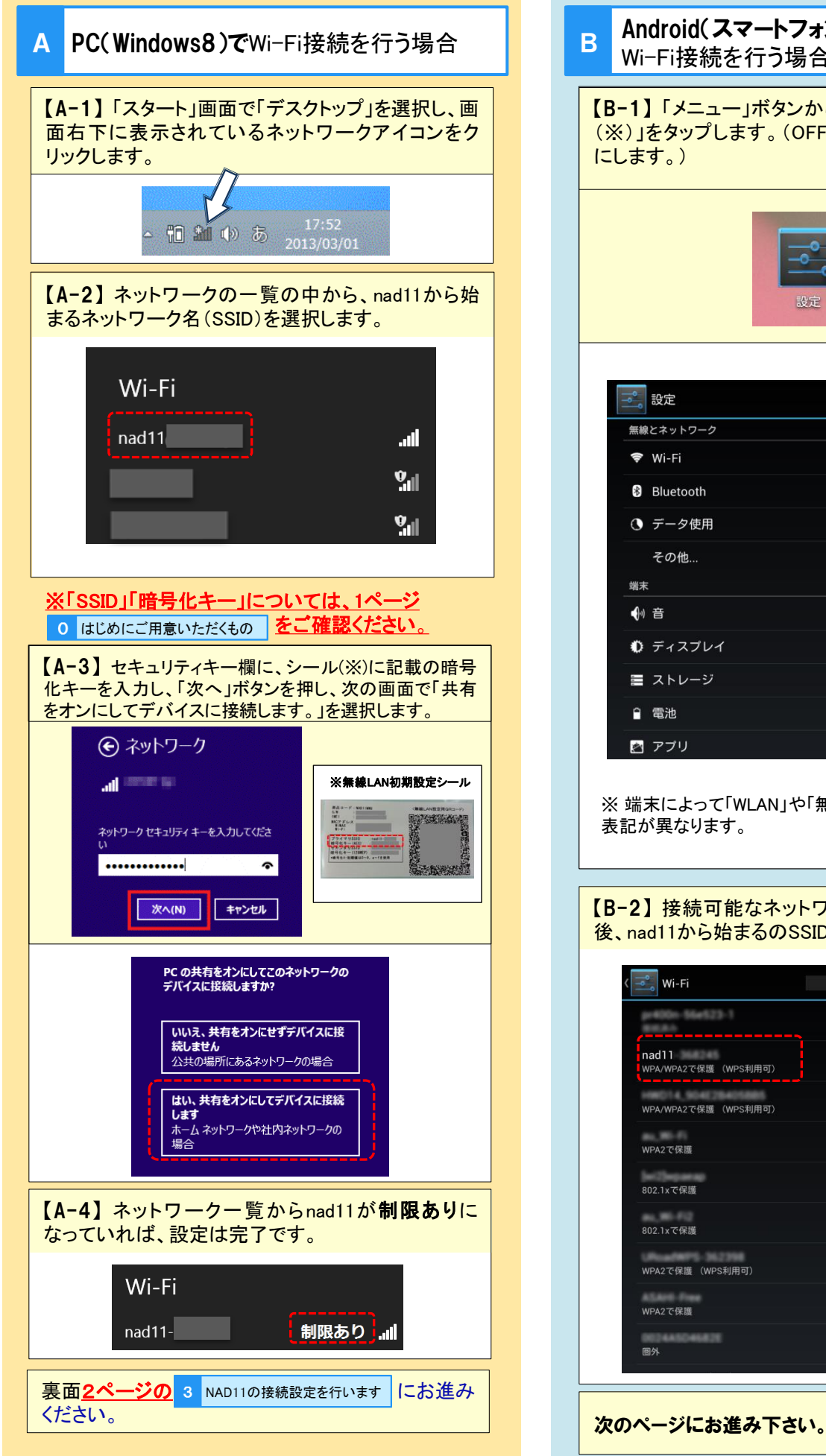

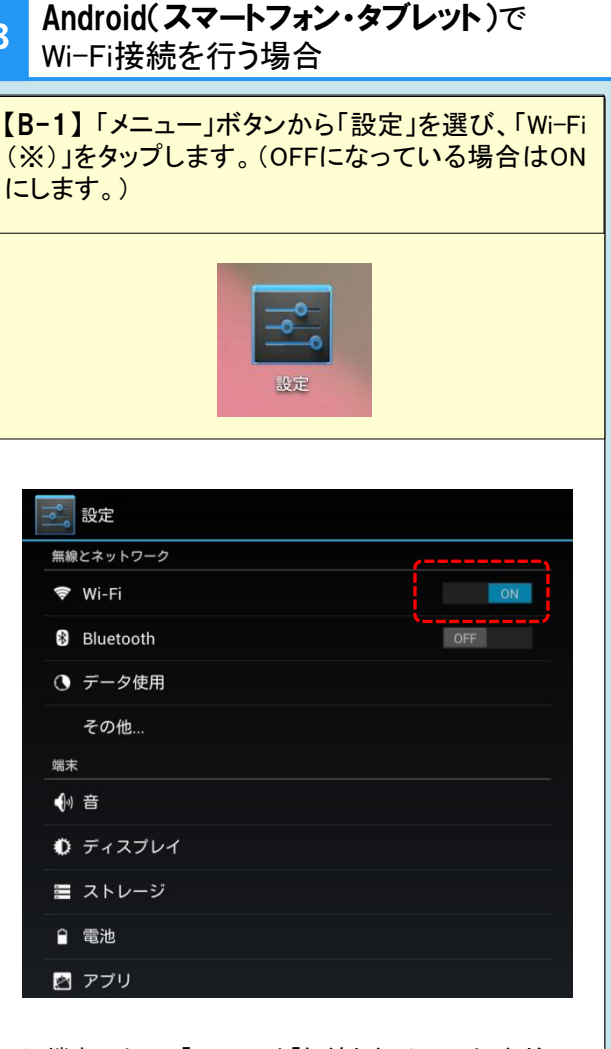

※端末によって「WLAN」や「無線とネットワーク」など、 表記が異なります。

## 【B-2】接続可能なネットワークー覧の表示を確認 後、nad11から始まるのSSIDを選択します。

| Wi-Fi                        | ON | 67 | + :          |
|------------------------------|----|----|--------------|
| petitie-54e123-1             |    |    | ();          |
| nad11<br>WPA/WPA2で保護(WPS利用可) |    |    | ¢.           |
| WPA/WPA2で保護 (WPS利用可)         |    |    | ¢            |
| WPA2で保護                      |    |    | ( <b>b</b> : |
| 802.1xで保護                    |    |    | ¢.           |
| 802.1xで保護                    |    |    | (¢*          |
| WPA2で保護(WPS利用可)              |    |    | ( <b>P</b> . |
| WPA2で保護                      |    |    | ÷.           |
| 圈外                           |    |    |              |

-3-

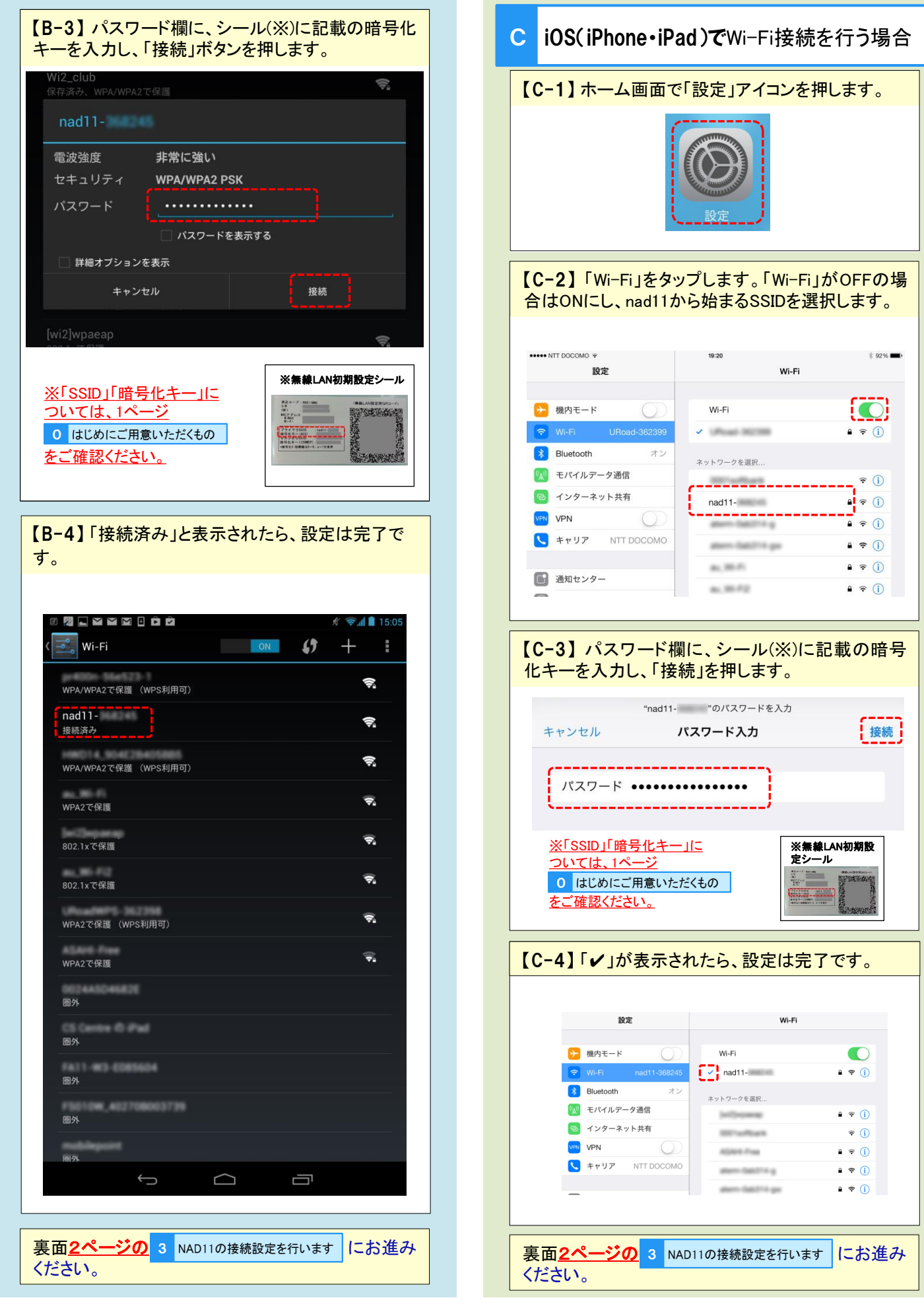